### ИНСТРУКЦИЯ

### по отправки и заполнению государственными служащими декларации по индивидуальному подоходному налогу и имуществу (форма 230.00) за 2014 год в электронном виде через WEB-приложение «Кабинет налогоплательщика»

В соответствии со статьями 185, 186 Налогового кодекса лица, на которых возложена обязанность по подаче декларации в соответствии с Законом Республики Казахстан «О борьбе с коррупцией», обязаны по месту жительства ежегодно в срок до 31 марта представлять декларацию по индивидуальному подоходному налогу и имуществу (далее – декларация).

Для представления декларации в электронном виде государственным служащим необходимо получить в налоговых органах индивидуальные криптографические ключи.

Также, в настоящее время в web-приложении «Кабинет налогоплательщика» (далее - Кабинет НП) существует возможность авторизации и отправки декларации, сертификатами Национального удостоверяющего центра (НУЦ), полученными на портале «Электронного правительства».

### 1. Запуск web-приложения Кабинет НП.

Для запуска web-приложения Кабинет НП необходимо перейти по адресу <u>www.cabinet.salyk.gov.kz.</u>

### 2. Вход в систему.

Существует 2 варианта входа в закрытую часть Кабинета НП (рисунок 1.1):

- вход с личного компьютера - вариант входа в Кабинет НП, предназначенный для входа с личного компьютера.

- вход с чужого компьютера - вариант входа в Кабинет НП, предназначенный для входа с общедоступного компьютера, при котором осуществляется удаление регистрационного сертификата при выходе из Кабинета НП через ссылку «Выход» для защиты от несанкционированного использования регистрационного сертификата.

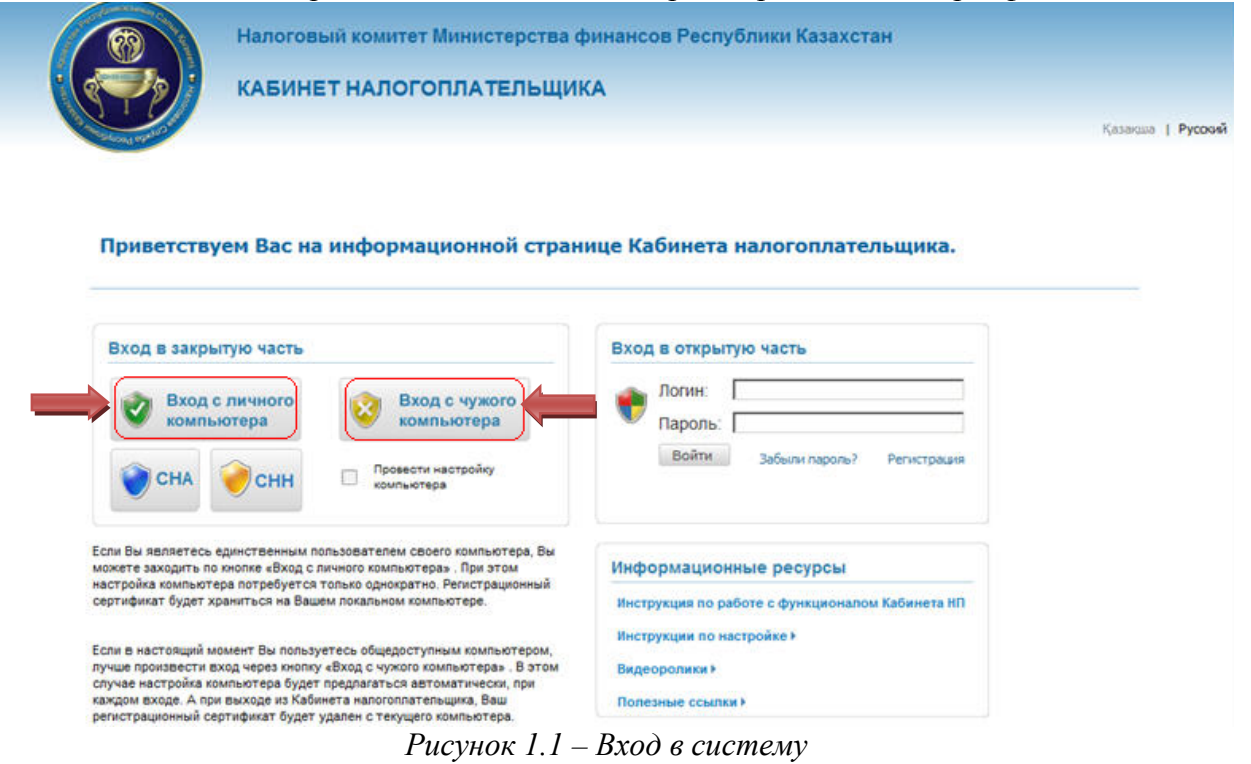

Для работы с Кабинетом НП вначале необходимо установить регистрационное свидетельство ГОСТ в интернет-браузер.

В Кабинете НП предусмотрена автоматическая установка регистрационного сертификата. Для этого перед входом в Кабинет НП выполните действия, предложенные

мастером настройки компьютера. В дальнейшем настройка рабочего места перед входом не требуется. Выберите требуемый вариант входа и нажмите на соответствующую кнопку.

Также, на информационной странице Кабинета НП представлены инструкции по настройке, обучающие видеоролики, полезные ссылки для работы в Кабинете НП, которые доступны для просмотра при нажатии на соответствующую ссылку.

### 3. Основное окно Кабинета НП.

| · · · · · · · · · · · · · · · · · · ·                                 | The second second                                                                                                    | КАБИНЕ                                                                                                    | Т НАЛОГОПЛ                                                                                                    | <b>АТЕЛЬЩИК</b>                                                                                        | A                                                    |                              |                              |                                              |                             |                                              |                                            |                                                        |                          |                               |
|-----------------------------------------------------------------------|----------------------------------------------------------------------------------------------------|----------------------------------------------------------------------------------------------------|----------------------------------------------------------------------------------------------------|----------------------------------------------------------------------------------------------------|------------------------------------------------------|------------------------------|------------------------------|----------------------------------------------|-----------------------------|----------------------------------------------|--------------------------------------------|--------------------------------------------------------|--------------------------|-------------------------------|
| ичный<br>абинет                                                       | Лицевой<br>счет                                                                                                    | Формы<br>налоговой<br>отчетности                                                                                                    | Уведомления /<br>Извещения                                                                                                    | Налоговое<br>заявление                                                                                 | Сервисы                                              | Платежи                      | Сопроводит<br>наклади        | ельные<br>ные                                | Ha                          | астро                                        | йки                                        | По                                                     | мощь                     | 5                             |
| Карта сайта                                                           |                                                                                                    | Luniza > Durun 10 va                                                                                                    | าก็แนวา                                                                                                    |                                                                                                    |                                                      |                              |                              |                                              |                             |                                              | Kje                                        | азақша                                                 | ⊧  Py                    | сски                          |
| каринет                                                               | nanoronnatem                                                                                                    | ощика ~ личный ка                                                                                                    | auvinel                                                                                                    |                                                                                                    |                                                      |                              |                              |                                              |                             |                                              |                                            |                                                        |                          |                               |
|                                                                       |                                                                                                    |                                                                                                    |                                                                                                    |                                                                                                    |                                                      |                              |                              | Нал                                          | огов                        | ый к                                         | ален                                       | дарі                                                   | ь                        |                               |
| Личнь                                                                 | ій кабине                                                                                                    | т                                                                                                    |                                                                                                    |                                                                                                    |                                                      |                              | ?                            | Нал<br><                                     | огов                        | ый к<br>Ф                                    | ален<br>еврал                              | ідарі<br>њ                                             | 6                        | >                             |
| Личнь                                                                 | ій кабине                                                                                                    | Т                                                                                                    |                                                                                                    |                                                                                                    |                                                      |                              | С<br>Интерактивная<br>помощь | Нал<br><                                     | огов                        | ЫЙ К<br>Ф<br><<                              | ален<br>еврал<br>2014                      | ідарі<br>њ<br>>>                                       | 5                        | >                             |
| Личны                                                                 | и кабине                                                                                                    | т<br>я События                                                                                                    |                                                                                                    |                                                                                                    |                                                      |                              | Ситерактивная<br>помощь      | Нал<br><<br>Пн                               | вт                          | ый к<br>Ф<br><<<br>Ср                        | ален<br>еврал<br>2014<br>Чт                | ідарі<br>іь<br>>><br>Пт                                | с <u>б</u>               | ><br>Bo                       |
| Новости                                                               | ій кабине<br>Сообщени                                                                                                    | я События                                                                                                    |                                                                                                    |                                                                                                    |                                                      |                              | Интерактивная помощь         | Нал<br><<br>Пн                               | огов                        | ый к<br>Ф<br><<<br>Ср                        | ален<br>еврал<br>2014<br>Чт                | ідарі<br>њ<br>>><br>Пт                                 | C6<br>1                  | ><br>B(<br>2                  |
| Пичны<br>Новости<br>14-0                                              | и кабине<br>Сообщени                                                                                                    | а События                                                                                                    |                                                                                                    |                                                                                                    |                                                      |                              | Интерактивная помощь         | Нал<br><<br>Пн<br>3                          | вт                          | ый к<br>Ф<br><<<br>Ср<br>5                   | ален<br>еврал<br>2014<br>Чт<br>6           | ідарі<br>њ<br>>><br>Пт<br>7                            | C6<br>1<br>8             | ><br>Bo<br>2<br>9             |
| Личны<br>Новости<br>14-0<br>Увах<br>Нало                              | и кабине<br>Сообщени<br>1-2014<br>каемые налогоп<br>свый комитет                                                                           | я События<br>лательщики<br>Министерства фина                                                                                         | нсов Республики Казахс                                                                                                    | тан доводит до Ваш                                                                                     | его сведения, ч                                      | то 14 января                 | Интерактивная<br>помощь      | Нал<br><<br>Пн<br>3<br>10                    | огов<br>Вт<br>4<br>11       | ый к<br>Ф<br><<<br>Ср<br>5<br>12             | еврал<br>2014<br>Чт<br>6<br>13             | ідарі<br>іь<br>>><br>Пт<br>7<br>14                     | C66<br>1<br>8<br>15      | ><br>Bc<br>2<br>9             |
| Личны<br>Новости<br>14-0<br>Увах<br>Нало<br>2014                      | ий кабине<br>Сообщени<br>1-2014<br>саемые налогоп<br>говый комитет<br>года произведа<br>003.01 – «Увер                                     | я События<br>лательщики<br>Министерства фина<br>на публикация шабл<br>омление о применя                                              | нсов Республики Казахс<br>юнов форм налоговой от<br>емом режиме налогобот                                                         | тан доводит до Ваш<br>чётности:<br>ужения-(скачать)                                                    | его сведения, ч                                      | то 14 января                 | Интерактивная<br>помощь      | Нал<br><<br>Пн<br>3<br>10                    | огов<br>Вт<br>4<br>11<br>18 | ый к<br>Ф<br><<<<br>Ср<br>5<br>12<br>19      | еврал<br>2014<br>Чт<br>6<br>13<br>20       | ндарн<br>пь<br>>>><br>Пт<br>7<br>14<br>21              | C6<br>1<br>8<br>15<br>22 | ><br>Bc<br>2<br>9<br>16<br>23 |
| Личны<br>Новости<br>14-0<br>Увах<br>Налс<br>2014<br>Посл              | ий кабине<br>Сообщени<br>1-2014<br>саемые налогоп<br>года произведа<br>003.01 – «Увер<br>е скатриавения Филанения<br>скатриавения очание   | я События<br>лательщики<br>Министерства фина<br>на публикация шабл<br>омление о применяя<br>НО необходимо проо<br>в пивается в месте | нсов Республики Казахс<br>онов форм налотовой от<br>емом режиме налотобот.<br>извести их загрузку, восг<br>с клиентския приложены | тан доводит до Ваш<br>чётности:<br>жения» <u>(скачать)</u><br>пользовае шись ути<br>ем СОНО для наполо | его сведения, ч<br>литой «Запрузка                   | то 14 января<br>а шаблонов Ф | Интерактивная<br>помощь      | Нал<br><<br>Пн<br>3<br>10<br>17<br>24        | BT<br>4<br>11<br>18<br>25   | ый к<br>Ф<br><<<br>Ср<br>5<br>12<br>19<br>26 | еврал<br>2014<br>Чт<br>6<br>13<br>20<br>27 | ідарі<br>іь<br>>><br>Пт<br>7<br>14<br>21<br>28         | C6<br>1<br>8<br>15<br>22 | ><br>2<br>9<br>16<br>23       |
| Личны<br>Новости<br>14-0<br>Увах<br>Нало<br>2014<br>-<br>Посл<br>НО», | ий кабине<br>Сообщени<br>1-2014<br>саемые налогоп<br>говый комитет<br>года произведе<br>003.01 – «Увед<br>е скачивания Ф<br>которая устане | я События<br>лательщики!<br>Министерствафина<br>на публикация шабл<br>омление о применя<br>НО необходимо прои<br>вь ливается в месте | нсов Республики Казахс<br>юнов форм налоговой от<br>емом режиме налогооблс<br>извести их загрузку, восг<br>с клиентским приложени | тан доводит до Ваш<br>чётности:<br>женияя <u>(скачать)</u><br>пользовавшись ути<br>ем СОНО для налог   | его сведения, ч<br>литой «Запрузка<br>лплательщиков. | то 14 января<br>к шаблонов Ф | Интерактивная<br>помощь      | Нал<br><<br>Пн<br>3<br>10<br>17<br>24<br>Инф | вт<br>4<br>11<br>18<br>25   | ый к<br>Ф<br><<<br>Ср<br>5<br>12<br>19<br>26 | еврал<br>2014<br>Чт<br>6<br>13<br>20<br>27 | идари<br>пь<br>>><br>Пт<br>7<br>14<br>21<br>28<br>е ре | C6<br>1<br>8<br>15<br>22 | ><br>Bo<br>2<br>9<br>16<br>23 |

### 4. Выбор формы налоговой отчетности.

Для выбора формы налоговой отчетности необходимо перейти в раздел «Формы налоговой отчетности», далее «Заполнение новой формы» (Рисунок 1.3).

|                           |                                                                                                  | Налоговь<br>КАБИНЕ                                                                                       | ый комитет Минь<br>Т НАЛОГОПЛА                                                                                                    | истерства ф<br>А <b>ТЕЛЬЩИК</b>                                                                                  | инансов Ре<br>А                                 | еспубли | ки Казахстан            |               |              |                       |       |        |           |       |
|---------------------------|--------------------------------------------------------------------------------------------------|----------------------------------------------------------------------------------------------------|----------------------------------------------------------------------------------------------------|----------------------------------------------------------------------------------------------------|-------------------------------------------------|---------|-------------------------|---------------|--------------|-----------------------|-------|--------|-----------|-------|
| ичный<br>ібинет           | Лицевой<br>счет                                                                                  | Формы<br>налоговой<br>отчетности                                                                         | Уведомления /<br>Извещения                                                                                                    | Налоговое<br>заявление                                                                                           | Сервисы                                         | Платежи | Сопроводит<br>накладн   | ельные<br>ные | Ha           | астро                 | йки   | По     | мощ       |       |
|                           |                                                                                                  | Заполнение нов                                                                                           | ой формы                                                                                                    |                                                                                                    |                                                 |         |                         |               |              |                       |       |        |           |       |
|                           |                                                                                                  | Журнал форм                                                                                              |                                                                                                    |                                                                                                    |                                                 |         |                         |               |              |                       |       |        |           |       |
| Карта сайт                | та                                                                                               | Импорт форм                                                                                              |                                                                                                    |                                                                                                    |                                                 |         |                         |               |              |                       | K     | азақша | Py        | сский |
| Кабинет                   | т налогоплател                                                                                   | ьщика > Личный ка                                                                                        | абинет                                                                                                    |                                                                                                    |                                                 |         |                         |               |              |                       |       |        |           |       |
|                           |                                                                                                  |                                                                                                    |                                                                                                    |                                                                                                    |                                                 |         | 9                       | Нал           | огов         | ый к                  | ален  | ндар   | ь         |       |
| Личн                      | ый кабине                                                                                        | т                                                                                                    |                                                                                                    |                                                                                                    |                                                 |         |                         | <             |              | Φ                     | еврал | ль     |           | >     |
|                           |                                                                                                  |                                                                                                    |                                                                                                    |                                                                                                    |                                                 |         | Интерактивная<br>помощь |               |              | <<                    | 2014  | >>     |           |       |
| Hosoca                    | ти Сообщени                                                                                      | а События                                                                                                |                                                                                                    |                                                                                                    |                                                 |         |                         | Пн            | Вт           | Ср                    | Чт    | Пт     | <b>C6</b> | Bc    |
| noboti                    | Cocoachu                                                                                         | COODITINA                                                                                                |                                                                                                    |                                                                                                    |                                                 |         |                         |               |              |                       |       |        | 1         | 2     |
|                           |                                                                                                  |                                                                                                    | Новые сообще                                                                                                    | ния (30)                                                                                                    |                                                 |         |                         | 3             | 4            | 5                     | 6     | 7      | 8         | 9     |
| 11-                       | 09-2013                                                                                          |                                                                                                    |                                                                                                    |                                                                                                    |                                                 | x       |                         | 10            | 11           | 12                    | 13    | 14     | 15        | 16    |
| Ува<br>Нал                | ажаемые налогоп<br>10говый комитет                                                               | лательщики!<br>Министерства фина                                                                         | нсов Республики Казахст                                                                                                    | гана (далее – НК М                                                                                               | ⊅РК) доводи                                     |         |                         | 17            | 18           | 19                    | 20    | 21     | 22        | 23    |
| тдо<br>их г               | о Вашего сведени<br>приём и обработк                                                             | ия информацию по из<br>у налоговой отчётно                                                               | гогам работы информаци<br>ости, а также представля                                                                                      | онных систем, осу<br>яющих пользовате:                                                                           | ществляющ<br>1яминые эл                         |         |                         | 24            | 25           | 26                    | 27    | 28     |           |       |
| ектр<br>Инф<br>тно<br>ОНС | ронные государс<br>формационной си<br>ости. При этом, на<br>О и web-приложе<br>угар плет 81 % от | твенные услуги зап<br>стемой СОНО было<br>алогоплательщиками<br>ние «Кабинет налого<br>общего количества | ериод с 01.01.2013 по 30.<br>принято и обработано 5 4<br>і самостоятельно, исполі<br>оплательщика», было пре<br>правота вленных форм на | .06.2013 года.<br>472 735 формы нал<br>ьзуя клиентское пр<br>дставлено 4 442 1 <sup>4</sup><br>апоглаой отчетнос | оговой отчё<br>иложение С<br>12 форм, что<br>ги |         |                         | Инф<br>► Нал  | орм<br>юговы | <b>ацио</b><br>е услу | нны   | e pe   | cypc      | ы     |

Рисунок 1.3 – Выбор формы налоговой отчетности

## 5. Выбор декларации по индивидуальному подоходному налогу и имуществу (форма 230.00).

Для выбора декларации необходимо выбрать 2014 год, далее «230.00 Декларация по индивидуальному подоходному налогу и имуществу» (Рисунок 1.4).

Далее, после выбора откроется окно с декларацией и приложениями к ней (Рисунок 1.5).

|                   |                 | Налогова<br>КАБИНЕ               | ый комитет Мині<br><b>ЭТ НАЛОГОПЛА</b> | истерства фі<br>А <b>ТЕЛЬЩИК</b> | инансов Ро<br><b>А</b> | еспублики       | Казахстан                     |           |                 |
|-------------------|-----------------|----------------------------------|----------------------------------------|----------------------------------|------------------------|-----------------|-------------------------------|-----------|-----------------|
| Тичный<br>кабинет | Лицевой<br>счет | Формы<br>налоговой<br>отчетности | Уведомления /<br>Извещения             | Налоговое<br>заявление           | Сервисы                | Платежи         | Сопроводительные<br>накладные | Настройки | Помощь          |
| Карта сайт        | ra              |                                  |                                        |                                  |                        |                 |                               | Қ         | азақша   Русски |
| Кабинет           | г налогоплател  | ьщика > Настройкі                | и > Настройка списка ф                 | рорм                             |                        |                 |                               |           | 2               |
| Настр             | ойка списн      | ка форм                          |                                        |                                  |                        |                 |                               |           | Интерактивная   |
| _                 |                 |                                  |                                        |                                  |                        |                 |                               |           | Tomote          |
| Сохра             | нить Св         | вернуть все                      | ево<br>Развернуть все                  |                                  |                        |                 |                               |           |                 |
|                   |                 |                                  |                                        | Наименовани                      | е формы                |                 |                               |           |                 |
| 20                | 16              |                                  |                                        |                                  |                        |                 |                               |           |                 |
| 20                | 15              |                                  |                                        |                                  |                        |                 |                               |           |                 |
| 0 20              | 14              |                                  |                                        |                                  |                        |                 |                               |           |                 |
| 0 20              | 13              |                                  |                                        |                                  |                        |                 |                               |           |                 |
| 200.              | 00 Декларация п | о индивидуальному                | подоходному налогу и со                | циальному налогу.                | по пражданам Ре        | еспублики Каза» | стан                          |           |                 |
| 230.              | 00 Декларация п | о индивидуальному                | подоходному налогу и им                | уществу                          |                        |                 |                               |           |                 |
| <u>240.</u>       | 00 Декларация п | о индивидуальному                | подоходному налогу                     |                                  |                        |                 |                               |           |                 |
| 320.              | 00 Декларация п | о косвенным налога               | м по импортированным т                 | оварам                           |                        |                 |                               |           |                 |
|                   |                 |                                  |                                        |                                  |                        |                 |                               |           |                 |

Рисунок 1.4 – Выбор декларации

| alexand The                                                                                                    | DMLI            |                                                                                                    |                                                                                                    |                                                                                                    |                                                                                              |                                                                                                    |                                                                            |                                                                                            |                                                                                  |
|----------------------------------------------------------------------------------------------------|-----------------|----------------------------------------------------------------------------------------------------|----------------------------------------------------------------------------------------------------|----------------------------------------------------------------------------------------------------|----------------------------------------------------------------------------------------------|----------------------------------------------------------------------------------------------------|----------------------------------------------------------------------------|--------------------------------------------------------------------------------------------|----------------------------------------------------------------------------------|
| чный лицевой нало<br>бинет очет отче                                                                                                    | говой<br>тнооти | авещения<br>Вавещения                                                                                                    | AND COROLOGICE                                                                                                    | Сервноы                                                                                                    | Платежн                                                                                      | Сопроводительны<br>накладные                                                                                                    | 9 Настройная                                                               | Помощь                                                                                     |                                                                                  |
|                                                                                                    |                 |                                                                                                    |                                                                                                    |                                                                                                    |                                                                                              |                                                                                                    |                                                                            |                                                                                            |                                                                                  |
| apra catra                                                                                                    |                 |                                                                                                    |                                                                                                    |                                                                                                    |                                                                                              |                                                                                                    |                                                                            |                                                                                            | Kanasan   Pycc                                                                   |
| лнение декларации                                                                                                    | Kathe           | өт налогоглагольцик                                                                                                    | > 0HO > Sans                                                                                                    | нени дестара.                                                                                                    | 101                                                                                          |                                                                                                    |                                                                            |                                                                                            |                                                                                  |
| уть все Свернуть все                                                                                                    | Goople          | нение декларации<br>епь в Кабеното НП П                                                                                                    | оснорить закодне                                                                                                    | ont Omplerin                                                                                                    | a HK Da                                                                                      | san. • Coxparem. no                                                                                                    | кально. Помок и Ф                                                          | HO Ş                                                                                       |                                                                                  |
| ранадионныму годосодному<br>страненая 1.<br>1.01 Санданее,<br>дарствательны кандидатание на<br>кударстваненую далжнысть наме<br>далжнысть, саякальную с<br>пальянения гасударстваненос<br>с паляланеных к нем билосодай |                 | Iborarraite Baases                                                                                                    | OCTABLE AND                                                                                                    | по индив:<br>И/                                                                                                    | ДНТ. ТАР<br>НДУАТЬ НО<br>ТОГУ И НИ                                                           | АЦЕЧ<br>ИУ ПО ДО ХО ДНОМУ<br>УЩЕСТВ У                                                                                                    | ,                                                                          | Утнар<br>постановлениез<br>Распублико<br>от «30ь ном<br>Мо<br>Форма 230                    | осрена<br>« Пранительства<br>в Палихетан<br>рв. 2012 года<br>1518<br>0 00 Стр.01 |
| алонны 1 к Диоларация)<br>Страница 1                                                                                                    | ,               | 80/04/2012 Sanceror<br>IESATHS/MIL connect                                                                                                    | ть нариковой нев<br>амн                                                                                                    | i nepisenoli pyeiso                                                                                                    | 6, 922953481                                                                                 | en CIBBMI septembri, 3                                                                                                    | IATZIABHSIMH                                                               |                                                                                            |                                                                                  |
| Страница 2<br>Страница 3<br>Страница 4                                                                                                    |                 | 1 PHH                                                                                                    |                                                                                                    | Газдр II (                                                                                                    | onia, arite                                                                                  | 2 888                                                                                                    | remains er                                                                 | _                                                                                          |                                                                                  |
| зе про-меня катагорения<br>невозки лиц (Грековения 2 к<br>лирация)<br>Страненця 1                                                                                                    |                 | <ul> <li>President and the transition of the transition of the</li></ul> | рация (указ<br>рация (указ<br>о о<br>адовельно (дан<br>опально интерно (дан<br>опально интерно (дан)<br>опально интерно (дан)<br>опально и интерно (дан)<br>опально и интерно (дан) | ните х<br>пераднен О<br>санентски и<br>финанцикан по<br>санентра X<br>а<br>ассленура<br>по<br>по<br>по<br>по<br>по<br>по<br>калента<br>калента<br>по<br>калента<br>калента | в соответс<br>дала<br>в намар<br>в соответству<br>общенитству<br>в соответству<br>в соответс | ταγκοιμεί Απικείδας):<br>πια τη παιτροποίου<br>ο μηροί η ακαλολογία<br>για τη ματοποίου<br>ο μηροί η ακαλολογία<br>τη Παρχηριαιομοί της ο χρημοι<br>η Παρχηριαιομοί της ο χρημοι<br>η Παρχηριαιομοί της ο χρημοι<br>η Παρχηριαιομοί της ο χρημοι<br>η Παρχηριαιομοί η απικείδη της ο της<br>παιτροποίου της ο της ο της ο της ο της<br>η Παρχηριαιομοί της ο χρημοι<br>η Παρχηριαιομοί η απικείδη της ο της<br>η Παρχηριαιομοί η απικείδη της ο της ο της<br>η Παρχηριαιομοί η απικείδη της ο της ο της η α της η α της ο της η η α |                                                                            | )<br>поласт ранов срам (фа<br>поторане издел свою<br>поране достарана<br>отнетствей с зако | Anna and an anna an anna an an an an an an an an                                 |
|                                                                                                    |                 | Я несу отне<br>ајппо <u>й Лас</u> кова<br>Ф.Н.О.<br>Таконтикацион                                                                                                    | тетненность в ск<br>пи.<br>Тіс наход                                                                                                    | Paragan<br>oomereman e s                                                                                                    | Опотона<br>каконсаан Респ<br>сталую                                                          | <b>)</b>                                                                                                    | достоверность и і<br>Дага падачи<br>дага аржам<br>Кад напаганага<br>артана | полноту сведени                                                                            | 18.,<br>- 2010 (1. 10.)<br>-                                                     |
|                                                                                                    |                 |                                                                                                    |                                                                                                    |                                                                                                    |                                                                                              |                                                                                                    |                                                                            |                                                                                            |                                                                                  |

Рисунок 1.5 – Режим заполнения декларации

### 7. Общая информация по заполнению декларации по индивидуальному подоходному налогу и имуществу (форма 230.00).

Декларация состоит из самой декларации (форма 230.00) и приложений к ней (формы с 230.01 по 230.02), предназначенных для детального отражения информации об исчислении налогового обязательства.

При заполнении декларации (форма 230.00) и приложений к ней (формы с 230.01 по 230.02) необходимо руководствоваться Правилами составления налоговой отчетности (декларации) по индивидуальному подоходному налогу и имуществу.

При этом, необходимо отметить, что в соответствии с Правилами составления налоговой отчетности (декларации) по индивидуальному подоходному и имуществу приложение 230.01 предназначено для декларирования лицами, являющимися кандидатами на государственную должность или на должность, связанную с выполнением государственных или приравненных к ним функций, и их супругами. <u>Приложение 230.02</u> предназначено для декларирования <u>лицами, занимающими</u>

### <u>государственную должность и их супругами, а также прочими категориями</u> физических лиц.

Приложения к декларации составляются в обязательном порядке при заполнении строк в декларации, требующих раскрытия соответствующих показателей.

Приложения к декларации не составляются только при отсутствии данных, подлежащих отражению в них.

# 8. Заполнение декларации по индивидуальному подоходному налогу и имуществу (форма 230.00) лицами, занимающими государственную должность и их супругами.

Государственными служащими и их супругами, составляется сама декларация (форма 230.00) и приложение №2 к ней (форма 230.02).

- Декларация (Рисунок 1.6): в декларации указывается общая информация о налогоплательщике.

| декларация<br>по индивидуальному подоходному<br>налогу и имуществу                                                                                                    | постановлением Правительства<br>Республики Клахстан<br>от «30» ноября 2012 года<br>№ 1518                                   |
|----------------------------------------------------------------------------------------------------|----------------------------------------------------------------------------------------------------|
| 0                                                                                                    | Форма 230.00 Стр. 01                                                                                                    |
| прочитате правила составления данной формы.<br>ВНИМАНИЕ! Заполить шарнковой или перьевой ручкой, ЧЕРНЫМИ или СИНИМИ червилами, ЗАГЛАВНЫМИ ПЕЧАТНЫМИ с                                                     | ныволами.                                                                                                    |
| Раздел. Общая информация о налогоплательщике                                                                                                    |                                                                                                    |
| 1 РНН                                                                                                    |                                                                                                    |
| <ol> <li>Налоговый период, за который предствляется налоговая отчетность:</li> <li>А месяц</li> </ol>                                                                                                    |                                                                                                    |
| Фамилия, имя, отчество           налогоплательщика                                                                                                    |                                                                                                    |
|                                                                                                    |                                                                                                    |
|                                                                                                    |                                                                                                    |
| 5 Вид декларации (укажите x в соответствующей ячейке):                                                                                                    |                                                                                                    |
| первоначальная очередная дополнительная по уведомлению                                                                                                    |                                                                                                    |
| Номер и дата укламата укламата случат<br>продилятия дипания (дострания на укламата)     А номер     В дата                                                                                                |                                                                                                    |
| 7 Категория налогоплательщика (укажите в соответствующей ячейке): Х                                                                                                    |                                                                                                    |
| А дницо, якликощется кандидитом на государственняую должность, связанното с ва полтонение посударственных супладити Парламента, супладити при праваенных к изм функций и сто супрут (-a) в то супрут (-a) | очне валегорни физических лиц,<br>воторых воздожени обязанность<br>подате доссларния и<br>этистетини с законодительством РК |
| 8 Место работы                                                                                                    |                                                                                                    |
|                                                                                                    |                                                                                                    |
|                                                                                                    |                                                                                                    |
|                                                                                                    |                                                                                                    |
|                                                                                                    |                                                                                                    |
| 9 Представлевные приложения (укажите х в соответствующей ячейке) 01 02                                                                                                    |                                                                                                    |
| Раздел. Ответственность налогоплательщика                                                                                                    |                                                                                                    |
| Я несу ответственность в соответствии с законами Республики Казахстан за достоверность и пол<br>данной Декларации.                                                                                        | шоту сведений, приведенных в                                                                                                |
| Ио походить за ограничительную рамку Дата подачи декларации                                                                                                    |                                                                                                    |
| Ф.Л.О. Налоговлятельныка Подпись. Код налогов                                                                                                    |                                                                                                    |
| органа                                                                                                    |                                                                                                    |
| Не выходить за ограночительную рамку Дата приема                                                                                                    |                                                                                                    |
| Ф.И.О. должностного лица, принязиного Декларацию Подпись                                                                                                    | Цифрами день, месян, год                                                                                                    |
| Входящий номер Дата почто                                                                                                    | aoro                                                                                                    |
| документа СССССССССССССССССССССССССССССССССССС                                                                                                    | Lindpassin genn., success, root                                                                                             |
|                                                                                                    |                                                                                                    |
|                                                                                                    |                                                                                                    |
|                                                                                                    |                                                                                                    |
|                                                                                                    |                                                                                                    |
|                                                                                                    |                                                                                                    |
| 1122500010010091                                                                                                    |                                                                                                    |

Рисунок 1.6 – Декларация по индивидуальному подоходному налогу и имуществу

Государственные служащие и их супруги, представляющие декларации с видом очередные за 2014 год отражают данные (отмечают ячейки) указанные в Рисунке 1.6.

- Приложение 230.02 (Рисунок 1.7): в приложении указывается информация о доходах, исчисленных налогах и имуществе, находящееся на праве собственности.

Государственные служащие и их супруги, представляющие декларации с видом очередные за 2014 год (получивших доход только в виде заработной платы) отражают данные указанные в Рисунке 1.7.

\* Государственные служащие и их супруги, доходы которых не подлежат обложению индивидуальным подоходным налогом, не указывают данные по доходам, облагаемым у источника выплаты и сумме удержанного налога по доходам, облагаемым у источника выплаты.

\* Имущество, находящееся на праве собственности указывается в случае его наличия.

\* В остальных случаях необходимо руководствоваться Правилами составления декларации по индивидуальному подоходному налогу и имуществу.

|                           | СВЕДЕНИЯ, ПІ<br>ЗАНИМАЮЩИМИ ГОСУДАР<br>А ТАКЖЕ ПРОЧИМИ<br>(Прил                   | РЕДОСТАВЛЯЕМЫЕ ЛИЦАМИ,<br>СТВЕННУЮ ДОЛЖНОСТЬ И ИХ СУПР!<br>КАТЕГОРИЯМИ ФИЗИЧЕСКИХ ЛИЦ<br>кожение 2 к Деклараци) | утами,       | Форма 230.02     | Стр. 01  |
|---------------------------|-----------------------------------------------------------------------------------|----------------------------------------------------------------------------------------------------|--------------|------------------|----------|
| Прочитайте П<br>ВНИМАНИЕ! | равила составления данной формы.<br>Заполнять шариковой или перьевой ручкой, ЧЕРН | ЫМИ или СИНИМИ червилами, ЗАГЛАВНЫМИ                                                                            | ПЕЧАТНЫМИ си | мволами.         |          |
|                           | Раздел.                                                                           | Общая информация о налогоплатели                                                                                | ыцике        | l l              |          |
| 1 PHH                     |                                                                                   | 2 ИИН                                                                                                    |              |                  |          |
| 3 Налого                  | вый период, за который представляется                                             | налоговая отчетность: А месяц                                                                                   | <b>B</b> n   | од               |          |
|                           |                                                                                   | Раздел. Виды доходов                                                                                            |              |                  |          |
| Код строки                | Наименование                                                                      |                                                                                                    | Marga.       | MIRL             | TMC.     |
| 230.02.001                | Начисленные доходы (заполняется сп                                                | правочно), в т.ч.)                                                                                              |              |                  |          |
| 1                         | по доходам работника                                                              |                                                                                                    |              |                  |          |
| п                         | по доходам физического лица от налог                                              | ового агента по договорам                                                                                       |              |                  |          |
| 230.02.002                | гражданско-правового характера<br>Доходы, облагаемые у источника вы               | платы)                                                                                                    |              |                  |          |
| 230.02.003                | Доходы, не облагаемые у источника                                                 | выплаты, в т.ч.                                                                                                 |              |                  |          |
|                           | Имущественный доход (доход от при                                                 | ироста стоимости при реализации                                                                                 |              |                  |          |
| 1                         | имущества и (или) доход, полученны                                                | ий от сдачи в аренду имущества                                                                                  |              |                  |          |
| П                         | Лицам, не являющимся налоговыми<br>Доход индивидуального предпринима              | теля                                                                                                    |              |                  |          |
|                           | ~~~~~                                                                             |                                                                                                    |              |                  |          |
|                           | Доход частных нотариусов, частных с                                               | удеоных исполнителей и адвокатов                                                                                |              |                  |          |
| IV                        | Прочие доходы                                                                     |                                                                                                    |              |                  |          |
|                           |                                                                                   | Раздел. Исчисление налога                                                                                       |              |                  |          |
| Код строки                | Наименование                                                                      |                                                                                                    | MIRTS.       | MIBL             | nac.     |
| 230.02.004                | Сумма удержанного налога по доходая<br>источника выплаты                          | м, облагаемым у                                                                                                 |              |                  |          |
| 230.02.005                | Сумма исчисленного налога по имуще                                                | ственному и прочим доходам                                                                                      |              |                  |          |
| 1                         | Сумма исчисленного налога по имуще                                                | ственному доходу                                                                                                |              |                  |          |
| п                         | Сумма исчисленного налога по прочи                                                | мдоходам                                                                                                    |              |                  |          |
|                           | Разлед Иму                                                                        | лиество, нахолящееся на праве собс                                                                              | твенности    |                  |          |
| 230.02.006                | нелвительное изиллество                                                           | щество, находящесся на праве соос                                                                               | Thenhoeth    |                  |          |
| 250.02.000                | BUT HOTBUWHMOTO HAVINGCTRS                                                        |                                                                                                    | <b>C</b>     |                  |          |
| A                         | вид недвижимого изгущества                                                        | в кадастровый номер имущества                                                                                   | Мес          | то нахождения и  | мущества |
|                           |                                                                                   |                                                                                                    |              |                  |          |
|                           |                                                                                   |                                                                                                    |              |                  |          |
|                           |                                                                                   |                                                                                                    |              |                  |          |
|                           |                                                                                   |                                                                                                    |              |                  |          |
|                           |                                                                                   |                                                                                                    |              |                  |          |
| 230.02.007                | транспортные средства                                                             |                                                                                                    |              |                  |          |
| Α                         | вид транспортного средства                                                        | В государственный номер                                                                                         |              | IN-код (номер ку | зова)    |
|                           |                                                                                   |                                                                                                    |              |                  |          |
|                           |                                                                                   |                                                                                                    |              |                  |          |
|                           |                                                                                   |                                                                                                    |              |                  |          |
|                           |                                                                                   |                                                                                                    |              |                  |          |
|                           |                                                                                   |                                                                                                    |              |                  |          |
|                           |                                                                                   | _                                                                                                    |              |                  |          |
| 1                         | 2230001201003                                                                     |                                                                                                    |              |                  |          |

Рисунок 1.7 – Приложение 230.02

### 9. Отправка декларации.

Для отправки декларации необходимо нажать на кнопку «Отправить в НК» (Рисунок 1.8).

Перед отправкой декларацию можно сохранить в Кабинете НП, проверить заполнение, распечатать, сохранить локально (Рисунок 1.8).

| Ha<br>K/                                                                                                    | логовый комитет Министерства финансов Республики Казахстан<br>АБИНЕТ НАЛОГОПЛАТЕЛЬЩИКА                                                                                                    |         |
|----------------------------------------------------------------------------------------------------|----------------------------------------------------------------------------------------------------|---------|
| Личный Лицевой Фо<br>кабинет счет отчет                                                                                                    | рмы<br>говой Извещения / Налоговое заявление Сервисы Платежи Сопроводительные Настройки Помощь<br>гности                                                                                                    |         |
| Карта сайта<br>Заполнение декларации                                                                                                    | Қазақша  <br>Кабинет налогоплательщика > ФНО > Заполнение деклации                                                                                                    | Русский |
| Развернить все         Свернить все           230.00 Декларация по<br>индивидуальному подоходному<br>налогу и имуществу<br>Страница 1         Страница 1           230.01 Сведения, предоставляемые<br>кандидатами на государственную<br>должность или на должность,<br>связанную с выполнением<br>государственных или прираененных | Заполнение декларации<br>Сохранить в Кабинете НП Проверить заполнение Отправить в НК Печать • Сохранить локально • Поиск в ФНО ≥<br>ДЕКЛАРАЦИЯ<br>ПО ИНДИВИДУАЛЬНОМУ ПОДОХОДНОМУ<br>НАЛОГУ И ИМУЩЕСТВУ ПОДОХОДНОМУ<br>В 230.00 Стр. 01                                                                                    | x       |
| к ним функций (Приложение 1 к<br>Декларации)<br>Страница 1<br>Страница 2<br>Страница 3<br>Страница 4                                                                                                    | Произгийся Прынова состывляемия дологой поля перьекой ручкой, ЧЕРНЫМИ това СИНИМИ чернововая, ЗАГЛАВНЫМИ ПЕЧАТНЫМИ совизована.<br>ВНИМАНИЕ Заполасть шаряковой поля перьекой ручкой, ЧЕРНЫМИ това СИНИМИ чернововая, ЗАГЛАВНЫМИ ПЕЧАТНЫМИ совизована.<br>Разудел. Общеня информация о налогопинательницике<br>1 РНН 2 ИИН |         |
| 230.02 Сведения, предоставляеные<br>лицаии, занимающиеи<br>государственную должность и их<br>супругани, а также прочини<br>категорини физических лиц<br>(Приложение 2 к декларации)<br>Страница 1                                                                                                    | <ul> <li>3 Налоговый период, за который представляется налоговая отчетность: месяц год 2013</li> <li>4 Фамилия, имя, отчество налогоплательщика</li> </ul>                                                                                                    | •       |
|                                                                                                    | <ul> <li>Вид декларации (укажите x в соответствующей ячейке):</li> <li>первоначальная очередная дополнительная по увеломпению</li> </ul>                                                                                                    |         |

Рисунок 1.8 – Отправка декларации

Далее, Кабинет НП запросит сертификат подписи для подписания запроса. При подписывании запроса используется и РНН и ИНН\БИН налогоплательщика. Выбор сертификата подписи осуществляется в стандартном окне выбора файлов. Укажите файл с расширением .bin и нажмите на кнопку «Открыть/Ореп».

При успешной подписке данных произойдет отправка формы в НК МФ РК. После отправки и проверки формы Кабинет НП отобразит сообщение об ее успешной доставке.

После успешной отправки формы автоматически откроется подраздел «Журнал форм», в котором отображается отправленная форма с присвоенным ей статусом.

### 10. Получение Справки о приеме декларации.

Для просмотра сохраненных или отправленных декларации, получение Справки о приеме декларации в меню «Формы налоговой отчетности» выберите пункт «Журнал форм» (Рисунок 1.9). В «Журнале форм» отображается список всех заполненных ФНО и фильтр для поиска.

|                 |                                               | Ha<br>KA                                         | алоговый і<br>АБИНЕТ Н              | комитет Мини<br><b>ІАЛОГОПЛА</b>          | істерства ф⊮<br>\ <b>ТЕЛЬЩИК</b> /        | инансов Ре<br>А                   | еспубликі                     | и Казахст                     | ан                                 |                                      |                         |
|-----------------|-----------------------------------------------|--------------------------------------------------|-------------------------------------|-------------------------------------------|-------------------------------------------|-----------------------------------|-------------------------------|-------------------------------|------------------------------------|--------------------------------------|-------------------------|
| ичный<br>абинет | Лицевой<br>счет                               | Фо<br>нало<br>отчет                              | рмы у<br>говой<br>гности            | ′ведомления /<br>Извещения                | Налоговое<br>заявление                    | Сервисы                           | Платежи                       | Сопрово<br>нак                | одительные<br>падные               | Настройки                            | Помощь                  |
|                 |                                               | Заполн                                           | ение новой ф                        | ормы                                      |                                           |                                   |                               |                               |                                    |                                      |                         |
|                 |                                               | Журна                                            | л форм                              |                                           |                                           |                                   |                               |                               |                                    |                                      |                         |
| Капта сейт      | · 0                                           | Импорт                                           | гформ                               |                                           |                                           |                                   |                               |                               |                                    | 17-                                  | oormo I. Durrent        |
| парта сайт      | v                                             | Бланки                                           | і форм в форм                       | ate PDF                                   |                                           |                                   |                               |                               |                                    | ηa                                   | аацыа реусский          |
| Кабинет         | налогоплат                                    | гельщика > «                                     | ФНО > Журнал                        | і форм                                    |                                           |                                   |                               |                               |                                    |                                      | 0                       |
| Журна<br>Фильт  | ал форм<br>Р                                  |                                                  |                                     |                                           |                                           |                                   |                               |                               |                                    |                                      | Интерактивная<br>помощь |
| Код НО:         |                                               |                                                  |                                     |                                           |                                           | T                                 | Код Ф                         | DHO:                          |                                    |                                      |                         |
| Налого<br>Меся  | овый период<br>ц                              | ▼ Кв                                             | артал 🛛                             | Полугодие                                 | ▼ Год                                     | •                                 | Вид Ф                         | ÞНО:                          |                                    |                                      | ¥                       |
| Дата пр         | иемав НО:                                     |                                                  |                                     | C                                         | по                                        |                                   | Стат                          | ус ФНО:                       |                                    |                                      | ¥                       |
| Дата по         | дачи ФНО:                                     |                                                  |                                     | c                                         | по                                        |                                   |                               |                               |                                    |                                      |                         |
| Hai             | йти                                           | Очистить                                         |                                     |                                           |                                           |                                   |                               |                               |                                    |                                      |                         |
|                 | пя просмотра<br>жиложением ⊆<br>о форме 911.0 | і форм 300.00<br><u>:ОНО_</u> .<br>)0 (Расчет дл | ) и форм по элек<br>и получение пат | ктронному монитори<br>гента) окончательнь | нгу (МОП), источни<br>ий результат обрабо | ком отправки ко<br>отки отражаетс | торых являет<br>я в Примечани | ся Клиент НП,<br>и уведомлени | Вам необходими<br>ия о приеме нало | о воспользоватьс<br>говой отчетности | я клиентским            |
|                 | ¢ Pł                                          | нн (иин/<br>ин) 💠                                | Код ФНО 💠                           | Вид ФНО 💠                                 | Налоговый пер<br>≑                        | иод Датан<br>ФН                   | подачи<br>0 ≑ г               | Дата<br>приема в<br>НО ≜      | Статус ФНО<br>ф                    | Источник<br>отправки ф               | Действие                |
| код но          | D                                             |                                                  |                                     |                                           |                                           |                                   |                               |                               |                                    |                                      |                         |

Рисунок 1.9 – Получение Справки о приеме декларации